## オンライン製品登録 パスワードリセット

Q:パスワードを入れてもログインできません。

A:リニューアルされた保証サイトに初めてログインする時、パスワードが異なる時、パスワードを忘れた時 など、パスワードのリセットをしてください。 まず、『パスワードを忘れた方』をクリック、メールアドレスを入力し送信します。

| Manfrotto 保証のアクティベーション(有効化) サポート FAQ<br>Imagine More                            | ■ JAPAN - LDグイン    |
|---------------------------------------------------------------------------------|--------------------|
| MANFROTTO   GITZO   AVENGER   NATIONAL GEOGRAPHIC   LASTOLITE   COLORAMA   KATA | ユーザーネーム (メールアドレス)  |
| MANFROTTO オンライン製品登録サイト                                                          | パスワード              |
| ようこそ                                                                            | パスワードを忘れた方<br>ログイン |

当サイトではご購入頂いたManfrotto製品を 登録することができます。

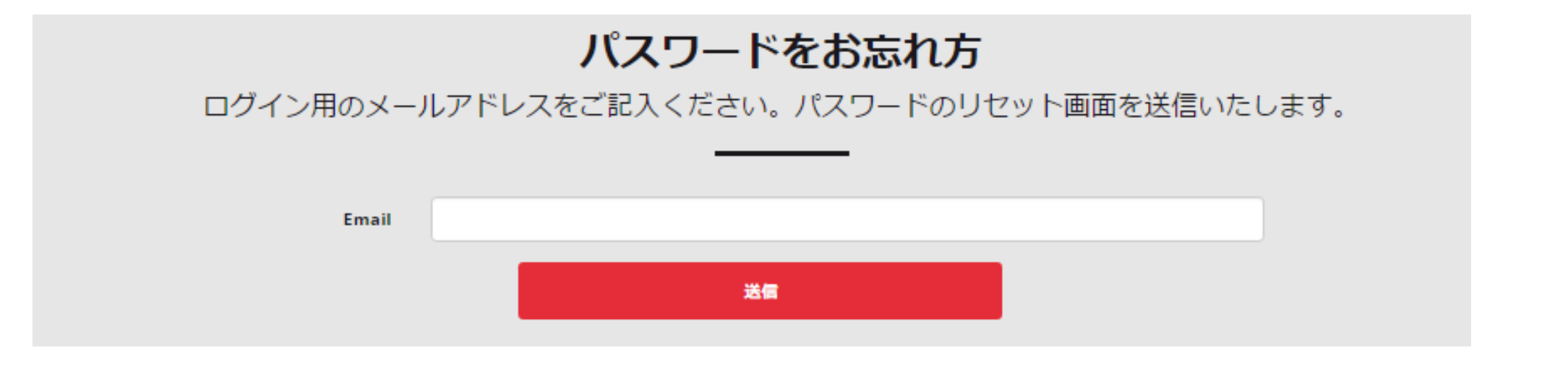

送信すると、メールアドレスにパスワードリセットのメールが届きます。

## パスワードをお忘れ方

パスワードのリセットの確認メールをお送りいたしました。ご確認ください。

## メールの送信アドレスはこちら↓

Warranty Vitec Imaging Solutions <imaging.noreply@vitecgroup.com> [Vitec Imaging Solutions]パスワードリセット

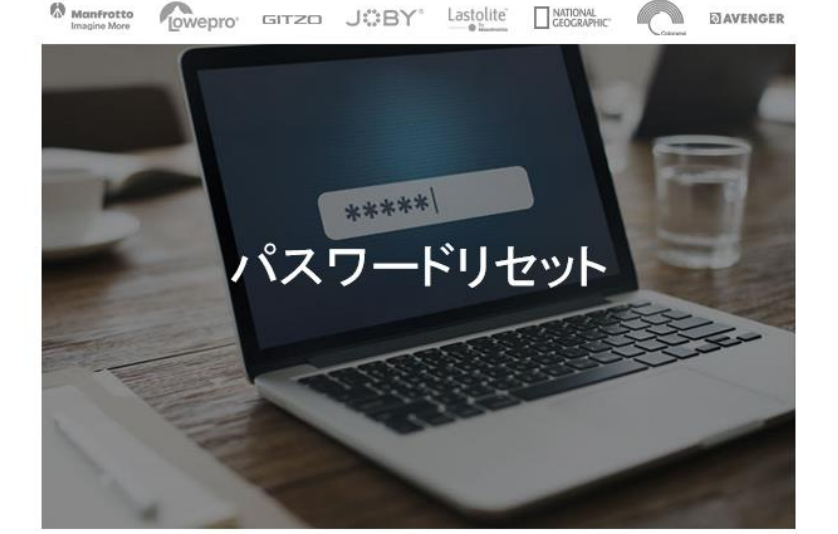

バスワードリセットのリクエストを受信いたしました。

リクエスト依頼にお心当たりのない方は、恐れ入れますが本メールを破棄くださいますようお願い します。

バスワードリセットはこちらです:

RESET PASSWORD

上記のテキストはURLリンク形式として表示されなければ、以下のテキストをコピーして、プラウザに張り付けてか らアクセスしてください。

http://warranty.vitecimagingsolutions.com/Account/ResetPassword?

userId=5c625da9101d5a3d809f2045&code=j5hpmy7ZhxIWmPtYH3B81Z6fDN%

2Bo9baOt0gM2pSFysgY%2FnC%2FocCugo%2Bw07O1ARABsJ%2BN00Y05eiM6gKEDCCDchweX8ei%

2FLiaz9mvXhqKqqZ0VTwvKt4iq6AtQrNG8Tka0SY%2FERsQ2TiHDIYsfqf%2F6QG1aS23J1IQ%

2FzQYdBYPWzWZklEfQqEB2y%2FbA2fZ8qzl

## メールアドレスとパスワードを入力し、リセットします。 この時のパスワードは従来のパスワード・新規パスワードどちらでも可能です。

|                     | <b>パスワードをリセットする</b><br>以下のフォームをご記入ください |
|---------------------|----------------------------------------|
| Email               |                                        |
| Password            |                                        |
| Confirm<br>password |                                        |
|                     | リセット                                   |

ログインをクリック

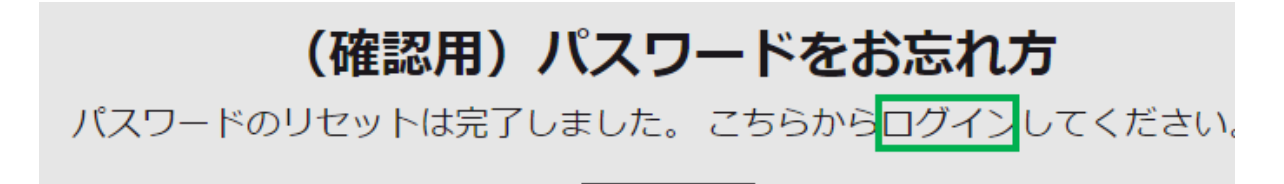

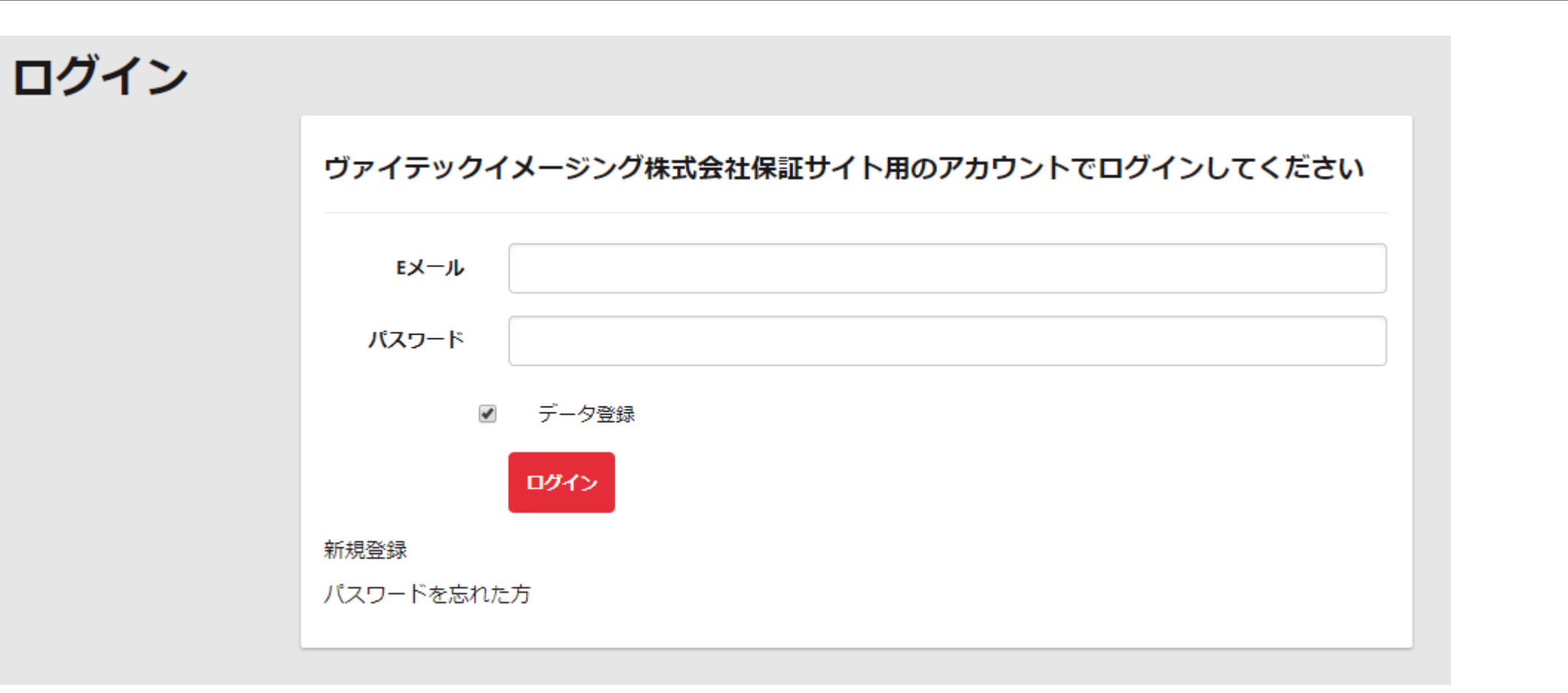